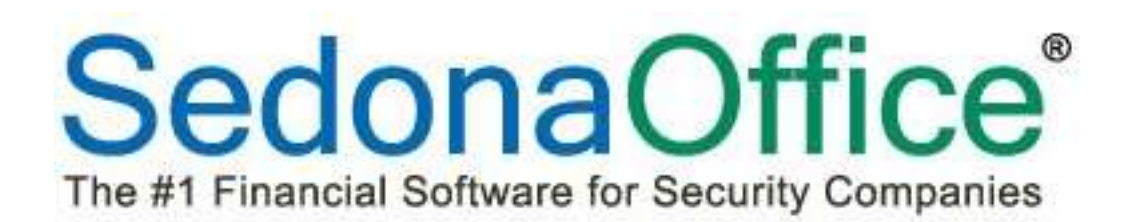

# **Customer Refunds**

# Reference Guide For Versions 5.7.24+

Last Revised: December 29, 2015

SedonaOffice

8401 Chagrin Blvd. – Suite 15B Chagrin Falls, OH 44023 45185 Joy Road Canton, MI 48187

440.247.5602

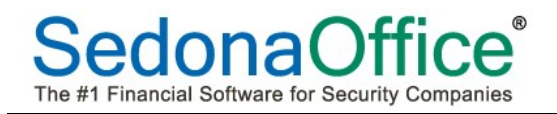

## **Table of Contents**

| About this Document                                        |
|------------------------------------------------------------|
| Setup                                                      |
| Creating the Refund By Check6                              |
| Selecting an Unapplied Credit or Cash Item for Refund6     |
| Printing the Refund Check7                                 |
| Voided Customer Refund Checks9                             |
| Re-Issue a Refund Check9                                   |
| Creating a Credit Memo for a Voided Customer Refund Check9 |
| Creating a Refund By Credit Card11                         |
| Selecting an Unapplied Credit or Cash Item for Refund11    |
| Results of the Customer Refund Process 17                  |

#### About this Document

This Reference Document is for use by SedonaOffice customers only. This document is not intended to serve as an operating or setup manual. Its purpose is to provide an overview of the enhancements and corrections made in the release and is to be used for reference purposes only.

SedonaOffice reserves the right to modify the SedonaOffice product described in this document at any time and without notice. Information contained in this document is subject to change without notice. Companies, names and data used in examples herein are fictitious unless otherwise noted. In no event shall SedonaOffice be held liable for any incidental, indirect, special, or consequential damages arising from or related to this guide or the information contained herein. The information contained in this document is the property of SedonaOffice.

This document may be updated periodically; please to visit our website at <u>www.sedonaoffice.com</u> for the most current version. Copyright 2008, 2009, 2010, 2011, 2012, 2013, 2014, 2015, 2016

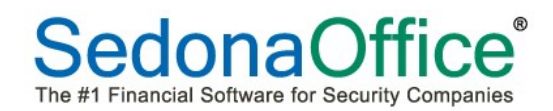

### **Customer Refunds**

Customer refunds may be made by check or credit card. Refunds of payments made by an ACH transaction must be processed directly on Forte's Gateway program and subsequently documented within SedonaOffice.

#### Setup

The Customer Refunds G/L account in the GL Account Default Table within SedonaSetup is used in processing the customer refund transaction. This account should have been setup when your software was initially installed. Make certain you have a unique G/L account created in your chart of accounts, with the type of OCL assigned to this field.

| GL Accounts for A/P          |                          |           |
|------------------------------|--------------------------|-----------|
| GL Setup for A/P             |                          | /         |
| Accounts <u>P</u> ayable     | 200000                   | JU .      |
|                              | Accounts Payable         |           |
| Primary Checking             | 100001                   | JU \      |
|                              | Primary Checking Account |           |
| Inventory Receipt            | 200001                   |           |
|                              | Inventory Receipts       |           |
| Customer <u>R</u> efunds     | 241000                   |           |
|                              | Customer Refunds         |           |
| Inter-Branch <u>B</u> illing | 210333                   | <b>Tµ</b> |
|                              | Inter-Branch Transfer    |           |
| -Pay Account                 | 10990                    | च्यू 🔪    |
|                              |                          |           |

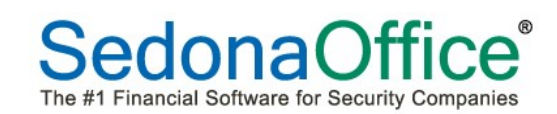

# **Usergroup Permissions**

Users that will be processing refunds by credit card must be given the usergroup permission EFT Transactions in the Usergroup Setup Table.

| Group                                                                                                    | De                                    | scription                                              |  |
|----------------------------------------------------------------------------------------------------|---------------------------------------|--------------------------------------------------------|--|
| Clerk                                                                                                    | Cle                                   | rk                                                     |  |
| Collections                                                                                                    | Collections                           |                                                        |  |
| Jones                                                                                                    | Jor                                   | es                                                     |  |
| Manager                                                                                                    | Ma                                    | nager                                                  |  |
| Service                                                                                                    | Ser                                   | vice<br>t Group                                        |  |
| View Customer                                                                                                    | Vie                                   | w Customer Only                                        |  |
|                                                                                                    |                                       | m                                                      |  |
| - <u>Hi</u>                                                                                                    |                                       |                                                        |  |
| ser Group Edit                                                                                                    | Description                           |                                                        |  |
| iser Group Edit                                                                                                    | Description                           | 2                                                      |  |
| ser Group Edit<br>ode<br>Jerk<br>Application Access                                                                                                    | Description<br>Clerk<br>Report Access | 2                                                      |  |
| ser Group Edit<br>ode<br>Jerk<br>Application Access                                                                                                    | Description<br>Clerk<br>Report Access | Module                                                 |  |
| ser Group Edit<br>ode<br>lerk<br>Application Access<br>Access                                                                                                    | Description<br>Clerk<br>Report Access | Module<br>CM                                           |  |
| ser Group Edit  de  de  Application Access  Create New Custon Edit Existing RMR                                                                                                    | Description<br>Clerk<br>Report Access | Module<br>CM<br>CM                                     |  |
| ser Group Edit  de  de  Application Access  Access  Create New Custon Edit Existing RMR Edit RMR Next Cyd                                                                                                    | Description<br>Clerk<br>Report Access | Module<br>CM<br>CM<br>CM                               |  |
| ser Group Edit  Ode lerk  Application Access  Access  Create New Custon Edit Existing RMR Edit RMR Next Cyd  Edit General Notes                                                                                      | Description<br>Clerk<br>Report Access | Module<br>CM<br>CM<br>CM<br>CM                         |  |
| ser Group Edit  Ode  lerk  Application Access  Access  Create New Custon Edit Existing RMR Edit Existing RMR Edit RMR Next Cyd Edit General Notes  Delete General Notes                                              | Description<br>Clerk<br>Report Access | Module<br>CM<br>CM<br>CM<br>CM<br>CM                   |  |
| ser Group Edit  ode lerk  Application Access  Create New Custon Create New Custon Edit Existing RMR Edit RMR Next Cyd Edit General Notes  Coess to EFT                                                               | Description<br>Clerk<br>Report Access | Module<br>CM<br>CM<br>CM<br>CM<br>CM<br>CM             |  |
| ser Group Edit  Ode  Derk  Application Access  Create New Custon Edit Existing RMR Edit Existing RMR Edit RMR Next Cyd Edit General Notes  Delete General Note Access to EFT Access to Inner Off                     | Description<br>Clerk<br>Report Access | Module<br>CM<br>CM<br>CM<br>CM<br>CM<br>CM<br>CM       |  |
| ser Group Edit  Ode  Derk  Application Access  Create New Custon  Edit Existing RMR Edit Existing RMR Edit RMR Next Cycl  Edit General Notes  Delete General Note Access to EFT Access to Inner Off Document Imaging | Description<br>Clerk<br>Report Access | Module<br>CM<br>CM<br>CM<br>CM<br>CM<br>CM<br>CM<br>CM |  |

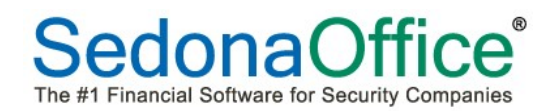

## **Creating A Refund By Check**

Follow the steps below to generate a customer refund using any customer's unapplied credit memo, unapplied cash or unapplied advance deposit. The refund check may be generated for the entire amount or a partial amount of the unapplied item selected.

#### Selecting an Unapplied Credit or Cash Item for Refund

- 1. Open the customer explorer of the customer for whom you wish to generate a refund check.
- 2. From the grid of the customer explorer, highlight the unapplied item that you want to use for the refund check, right-click and select the Apply option.

| Lise Loeb<br>Customer Information<br>Payment Options<br>Bill To<br>E Lise Loeb<br>Contacts<br>Soles<br>Contacts                                           | Lsa Loeb<br>S613 W. Gr<br>East Lansing<br>(517) 890-3                        | sa Loeb Bala<br>613 W. Grand River Lest<br>ast Lansing, MI 48824 Toti<br>517) 890-3432 Cus<br>Cus<br>Lest |                  |         | :<br>IMR:<br>LAR:<br>De:<br>LOE:<br>Rec'd: | (\$100.00)<br>\$28.20<br>\$8.40<br>\$100.80<br>Residential<br>11/1/2004<br>\$2.568.38 (03/30/08) |       |
|----------------------------------------------------------------------------------------------------|------------------------------------------------------------------------------|----------------------------------------------------------------------------------------------------|------------------|---------|--------------------------------------------|--------------------------------------------------------------------------------------------------|-------|
| H Systems<br>Contacts<br>Credit Memos<br>Documents<br>Invoices<br>Sobe<br>Recurring<br>Recurring History                                                  | Bill Contacts<br>Yitle<br>Open Invol<br>Invoke #<br>Open Credits<br>Credit # | Costact<br>\$0.00<br>Site Name<br>\$100.00<br>Site Name<br>Last rate                                      |                  | <i></i> | Phone<br>Description<br>Credit Type        | Est<br>Date<br>Date                                                                              | E-Ma  |
| Activity Ledger     Aging     Collections     Contacts     Credit Memos     Credit Memos     Credit Requests     Deferred Income (Unposted)     Documents | Open Tickets<br>Ticket #<br>Open Jobs<br>Job #                               | Problem Code                                                                                              | Apply<br>Refresh |         | Date<br>Status                             | City, St                                                                                         | Statu |

- 3. The Credit Application form will be displayed. Click on the Other tab in the form.
  - a. Check the Refund Check box located in the lower left area of the form.
  - b. Amount This will automatically be populated with the total amount available from the unapplied item. You may manually change this amount if you do not want to generate a refund for the entire amount shown in this field. The value entered in the amount field will be the amount of the refund check that will be printed later.
  - c. Pay To This field will automatically be populated with the name of the primary Bill To name on the customer account. You may change the pay to name if necessary.

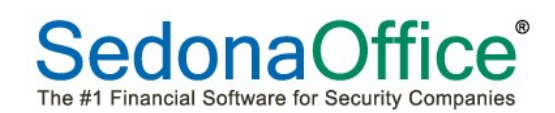

- d. Memo You may type in a memo that will print on the refund check. You may enter up to 50 characters of text that will print in the memo field of the refund check.
- e. Press the Save button when finished. Pressing the save button will automatically forward the refund check to the Accounts Payable check printing queue.

| ica Loeb                                       | - Credit Amount and | Balance   |   |
|------------------------------------------------|---------------------|-----------|---|
| 613 W. Grand River                             | Credit Amoun        | t 100.00  | - |
| ast Lansing, MI 48824                          | Balance             | 75.00     |   |
|                                                | Credit Date         | 4/20/2008 | _ |
| Credit Memo                                    | Apply Date          | 9/20/2008 |   |
| roices Other                                   |                     |           |   |
| Miscellaneous                                  | Advance Dep         | iosit     |   |
| <u>G</u> L Account                             | 3ob                 |           |   |
| Category Code                                  | Amount              | 0.00      |   |
| Amount 0.00                                    |                     | 0.00      |   |
| <u>R</u> efund Check                           |                     | sh        |   |
| Amount 25.00                                   |                     |           |   |
| Pay To Lisa Loeb                               | Amount              | 0.00      |   |
|                                                |                     |           |   |
|                                                |                     |           |   |
| emo                                            |                     |           |   |
| Customer referral credit for account# 10008, C | arolyn Johnson.     |           |   |

#### **Printing the Refund Check**

To print the customer refund check, follow the steps in this section.

- 1. Navigate to the main application tree and select Accounts Payable/Print Checks option.
- 2. The Print Checks list will be displayed. Press the Print button located at the bottom right of the form. The Check Number form will be displayed; press OK to confirm the starting check number or enter the correct check number then press the OK button.

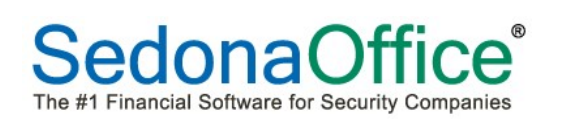

| rimary Ba | nk Account | ▼ 100001 Prima      | ary Checking / | Account                                             |  |
|-----------|------------|---------------------|----------------|-----------------------------------------------------|--|
| Print     | Check Date | Pay to the Order Of | Amount         | Memo                                                |  |
| 7         | 7/8/2008   | ADI                 | 87.00          | memo field of an A/P chec                           |  |
| 2         | 8/11/2008  | ADI                 | 162.00         |                                                     |  |
| 1         | 8/26/2008  | Mary Jackson        | 50.00          | This is the memo field of                           |  |
| 2         | 9/20/2008  | Lisa Loeb           | 25.00          | Customer Referral for Carolyn Johnson, acct# 10008. |  |
|           |            |                     |                |                                                     |  |

3. The Check will be displayed in print preview. Press the Print & Close button located at the top left of the print preview form to print the check.

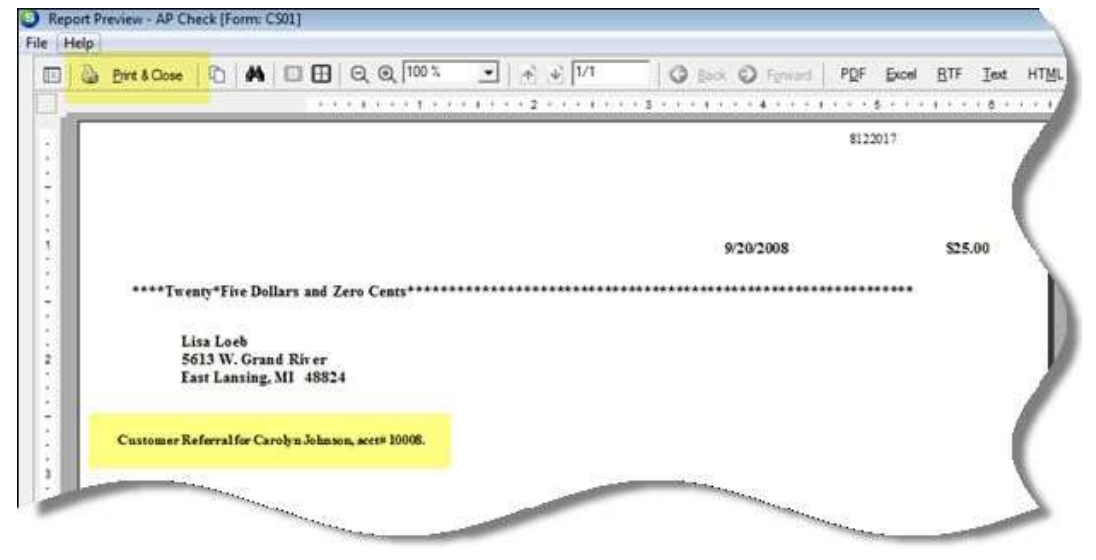

#### **Important Note:**

If you void a customer refund check, the unapplied credit, unapplied cash or advance deposit that was used for the refund check will not be returned to the customer account. If you want to put the credit back on the customer account, you will need to create a credit memo. Refer to the next section for steps on processing voided customer refund checks.

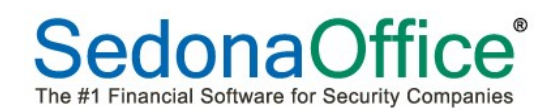

#### **Voided Customer Refund Checks**

When a customer refund check is voided, the SedonaOffice application creates a GL transaction that posts a debit to the bank account from which the check was written and a credit to the Customer Refunds Account (SedonaSetup GL account defaults for AP). This leaves a credit balance in the Customer Refunds G/L account. The customer refunds account should always have a zero balance if transactions have been processed correctly. To re-issue the check and clear the Customer Refunds account, you would need to use the Write Checks function in Accounts Payable to reissue the voided check. If you are not re-issuing the refund check, you will need to create a credit memo to return the credit to the customer account. Follow the steps below for the appropriate situation

#### **Re-Issue a Refund Check**

- 1. Navigate to the main application tree and select Accounts Payable/Write Checks. The check form will be displayed. Select the Customer radio button at the top of the Write Checks form.
- 2. Click on the binoculars icon button to the right of the Pay To The Order Of field to look up the customer number.
- 3. Enter the amount in the check Amount field.
- 4. If the check is going to be printed at a later time, select the In Print Queue checkbox, or if the check is going to be printed now, do not check this box.
- 5. On the Expense tab, enter the GL account number for the Customer Refunds account that is the setup value found in GL account defaults for AP.
- 6. On the Expense line, enter the Amount, and Category.
- 7. If printing now, press the Print button or if the In Print Queue checkbox was selected, press the Save button and the check may be printed at a later time.

### **Creating a Credit Memo for a Voided Customer Refund Check**

Before creating the credit memo to return the unapplied amount to the customer's account, you must first have an invoice item code set up that is directed to the customer refund account instead of a regular income account.

When creating this item code:

- Item Type select the Item Type of NR
- Account select your customer refunds account
- Taxable uncheck this checkbox
- Available for Sales uncheck this checkbox
- Category select your category usually Administration or G & A

# SedonaOffice® The #1 Financial Software for Security Companies

| Item Edit -<br>Item Type | NR                       | Account 241000           | □ Inactive<br>□ Taxable  |
|--------------------------|--------------------------|--------------------------|--------------------------|
|                          | Non-Recurring            | Customer Refunds         | □ Available<br>for Sales |
| I <u>t</u> em            | Refund Check Void        |                          |                          |
| Desc <u>r</u> iption     | Refund Check Void Credit | Job Costing              |                          |
| De <u>f</u> ault Rate    | 0.00                     |                          |                          |
|                          |                          | <u>Apply</u> <u>N</u> ew | Delete                   |

Once the item code has been set up, you may create the credit memo on the customer's account.

| istomer ID                                                                                                    | Category                                      |                | Credit Account | Tax Group   |               |                                                            |                     |                                 |
|----------------------------------------------------------------------------------------------------|-----------------------------------------------|----------------|----------------|-------------|---------------|------------------------------------------------------------|---------------------|---------------------------------|
| 0003                                                                                                    | 留 G & A                                       | •              | 201300         | CA State    | -             |                                                            |                     |                                 |
| Credit Memo                                                                                                    |                                               |                |                |             | Credit Date   | Cre                                                        | edit <u>N</u> umber | 5                               |
| Circuit Hemo                                                                                                    |                                               |                |                |             | 9/20/2008     | 16                                                         | 26                  |                                 |
| 5613 W. Gran                                                                                                    | nd River                                      |                |                |             | Branch        | P.C                                                        | D. Number           |                                 |
| East Lansing,                                                                                                    | MI 48824                                      |                |                |             | MI            | <b>_</b>                                                   |                     |                                 |
| the test                                                                                                    |                                               |                |                |             | Warehouse     | Sal                                                        | esperson            |                                 |
| Site 5613 W. Gran                                                                                                    | ıd River                                      |                |                |             | CA Main       | - 🔜 N                                                      | /A                  | •                               |
| East Lansing,                                                                                                    | MI 48824                                      |                |                |             | Credit Type   | job                                                        | o #                 |                                 |
|                                                                                                    |                                               |                |                |             | Miscellaneous | -                                                          |                     |                                 |
| Trens \$25.00   Parts \$0.0                                                                                                    | 01                                            |                | Item List      |             |               |                                                            |                     |                                 |
|                                                                                                    | 0                                             |                | These Link     |             |               |                                                            |                     | 1.5                             |
| Item                                                                                                    | Description                                   |                | Item List      | Qty         | Rate          | Amount                                                     | Memo                | -                               |
| Item                                                                                                    | Description<br>Refund Check Void Crec         | lit            | Item List      | Qty<br>1.00 | Rate 25       | Amount<br>25.00                                            | Memo                |                                 |
| Item                                                                                                    | Description<br>Refund Check Void Cree         | āt.            | Item List      | Qty<br>1.00 | Rate<br>25    | Amount<br>25.00                                            | Memo                |                                 |
| Item<br>Refund Check Void<br>*                                                                                                    | Description<br>Refund Check Void Crec         | lit            | Item List      | Qty<br>1.00 | Rate<br>25    | Amount<br>25.00                                            | Memo                |                                 |
| Item JRefund Check Void *                                                                                                    | Description<br>Refund Check Void Crec         | Bt             | Item List      | Qty<br>1.00 | Rate<br>25    | Amount<br>25.00                                            | Memo                |                                 |
| Item<br>Refund Check Void<br>*                                                                                                    | Description<br>Refund Check Void Crec         | āt.            | Item List      | Qty<br>1.00 | Rate<br>25    | Amount<br>25.00                                            | Memo                |                                 |
| Item Refund Check Void                                                                                                    | Description<br>Refund Check Void Crec         | Bt.            | Item List      | Qty<br>1.00 | Rate<br>25    | Amount<br>25.00                                            | Memo                |                                 |
| Item Jackie (Check Vold )                                                                                                    | Description<br>Refund Check Void Cree         | Bt             | Item List      | Qty<br>1.00 | Rate 25       | Amount<br>25.00                                            | Memo                |                                 |
| Item Jesus Perker South                                                                                                    | Description<br>Refund Check Void Crea         | lit.           | Item List      | Qty<br>1.00 | Rate<br>25    | Amount<br>25.00<br>Sub Total                               | Memo                | 25.00                           |
| Item Item Item Item Item Item Item Item                                                                                                    | Description<br>Refund Check Void Crea         | lit.           | Item List      | Qty<br>1.00 | Rate<br>25    | Amount<br>25.00<br>Sub Total<br>Tax                        | Memo                | 25.00                           |
| Item     Item     Item     Item     Credit on Acc     Itel     Credit Reason     Credit reason                                                                  | Description<br>Refund Check Yold Crea         | bt<br>1122017  |                | Qty<br>1.00 | Rate 25       | Amount<br>25.00<br>Sub Total<br>Tax<br>Total<br>Credit Due | Memo                | 25.00<br>0.00<br>25.00          |
| Letter action [2415 30:0]     Item     Item     JRefund Check Void     *     Scription [Credit on Acc     edit Reason [     credit returned     credit returned | Description<br>Refund Check Void Crea<br>punt | lit<br>1122017 | Item List      | Qty         | Rate 25       | Amount<br>25.00<br>Sub Total<br>Tax<br>Total<br>Credit Due | Memo                | 25.00<br>0.00<br>25.00<br>25.00 |

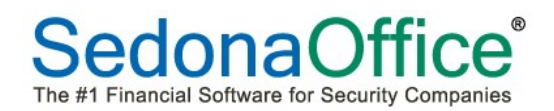

## **Creating a Refund By Credit Card**

Credit card refunds can be done from a credit memo or by reversing an EFT payment. It is not possible to refund unapplied cash to a credit card.

#### Selecting an Unapplied Credit Memo for Refund

Credit card refunds may be performed from a credit memo.

- 1. Open the customer explorer of the customer for whom you wish to generate a refund.
- 2. From the grid of the customer explorer, highlight the unapplied credit that you want to use for the refund. Right-click and select the Refund to Credit Card option.

| 914 Pizza Lane<br>Plymouth, MI 48170<br>(734) 544-6162 |                  |                 | Balance I<br>Last Stat<br>Last Late<br>* In Coll<br>Total Act<br>Total Act<br>Custome<br>Custome<br>Salesper<br>Last Payr<br>* of Disp<br>** EFT<br>Amount:<br>Entered I | Due:<br>ement Date:<br>Fee:<br>lection Queue *<br>ive RMR :<br>twe RAR :<br>r Type:<br>r Since:<br>son:<br>ment Rec'd:<br>Last 45 Days<br>Pending ** | \$15,682.52<br>1/11/2010<br>\$3,443.14<br>Other Stuff<br>\$1,018.37<br>\$12,220.44<br>Residential<br>9/27/2007<br>Drew Stanto<br>(\$2.00) (7/2<br>0<br>\$4.18<br>7/23/2015 | on<br>23/2015) |          |   |
|--------------------------------------------------------|------------------|-----------------|----------------------------------------------------------------------------------------------------|----------------------------------------------------------------------------------------------------|----------------------------------------------------------------------------------------------------|----------------|----------|---|
| Bill Contacts                                          |                  | _               |                                                                                                    | 1                                                                                                    | -                                                                                                    |                |          | _ |
| Title                                                  | Contact          | Phone           |                                                                                                    | Ext                                                                                                    | E-Mail                                                                                                    |                |          |   |
| Open Invoices                                          | \$18,708.52      |                 |                                                                                                    |                                                                                                    |                                                                                                    |                |          |   |
| Invoice #                                              | Site Name        | Description     |                                                                                                    | Date                                                                                                    | Amount                                                                                                    | Net Due        | Late Fee |   |
| 41292                                                  | Faybrick, Don    | Bill for Work   | Completed                                                                                                    | 8/19/2008                                                                                                    | \$15,751.54                                                                                                    | \$13,996,76    | \$0.00   |   |
| 41293                                                  | Faybrick, Don    | Bill for Work   | Completed                                                                                                    | 8/19/2008                                                                                                    | \$372.75                                                                                                    | \$372.75       | \$0.00   |   |
| 41486                                                  | Favbrick, Don    | Equipment Sa    | ales                                                                                                    | 4/29/2009                                                                                                    | \$735.00                                                                                                    | \$735.00       | \$0.00   |   |
| 41488                                                  | Sam Jones        | Equipment Sa    | ales                                                                                                    | 4/29/2009                                                                                                    | \$746.31                                                                                                    | \$746.31       | \$0.00   |   |
| 41864                                                  | Faybrick, Don    | On Site Servi   | ce                                                                                                    | 8/12/2009                                                                                                    | \$1,757.70                                                                                                    | \$1,757.70     | \$0.00   |   |
| 42432                                                  | Sam Jones        | Bill for Work   | Completed                                                                                                    | 2/7/2012                                                                                                    | \$50.00                                                                                                    | \$50.00        | \$0.00   |   |
| 42467                                                  | Faybrick, Don    | On Site Servi   | ce                                                                                                    | 3/2/2012                                                                                                    | \$1,050,00                                                                                                    | \$1.050.00     | \$0.00   |   |
|                                                        |                  |                 |                                                                                                    |                                                                                                    |                                                                                                    |                | 101      |   |
| Open Credits                                           | \$3.026.00       |                 |                                                                                                    |                                                                                                    |                                                                                                    |                |          |   |
| Credit #                                               | Site Name        | Credit Type     |                                                                                                    | Date                                                                                                    | Amount                                                                                                    | Balance        |          |   |
| 42849                                                  | Faybrick, Don    | CREDIT          | 10                                                                                                    | TINAINNIE                                                                                                    | E1.00                                                                                                    | \$1.00         |          |   |
| 42428                                                  | Faybrick, Don    | CREDIT          | A                                                                                                    | vloa                                                                                                    | 00                                                                                                    | \$25.00        |          |   |
| 10000000                                               | Faybrick, Don    | CASH            |                                                                                                    | red and                                                                                                    | 50                                                                                                    | \$99.00        |          |   |
| 42429                                                  | Faybrick, Don    | CREDIT          | R                                                                                                    | efund to Credit Car                                                                                                    | rd bo                                                                                                    | \$99.00        |          |   |
| .4397(30)                                              | Faybrick, Don    | CASH            |                                                                                                    |                                                                                                    | 00                                                                                                    | \$144.00       |          |   |
| 40826                                                  | Faybrick, Don    | CREDIT          | R                                                                                                    | efresh                                                                                                    | 30                                                                                                    | \$270.30       |          |   |
| 41380                                                  | Faybrick, Don    | CREDIT          | 1                                                                                                    | 11/6/2008                                                                                                    | \$630.00                                                                                                    | \$630.00       |          |   |
| 41865                                                  | Faybrick, Don    | CREDIT          |                                                                                                    | 8/12/2009                                                                                                    | \$1,757.70                                                                                                    | \$1,757.70     |          |   |
| 100 100                                                |                  |                 |                                                                                                    |                                                                                                    |                                                                                                    |                |          |   |
| Open Tickets                                           |                  |                 |                                                                                                    |                                                                                                    |                                                                                                    |                |          |   |
| Ticket #                                               | Site Name        | Problem Co      | ode                                                                                                    | Date                                                                                                    | City, State                                                                                                    | Status         |          |   |
| 347                                                    | Faybrick, Don    | AC Power Fa     | dure                                                                                                    | 8/12/2009                                                                                                    | Plymouth,                                                                                                    | SC             |          |   |
| 90436                                                  | Faybrick, Don    | Inspection      |                                                                                                    | 6/5/2012                                                                                                    | Plymouth,                                                                                                    | OP             |          |   |
| Open Jobs                                              |                  |                 |                                                                                                    |                                                                                                    |                                                                                                    |                |          |   |
| Job #                                                  | Site Name        | Туре            |                                                                                                    | Status                                                                                                    | Units                                                                                                    | Install        | RMR      |   |
| 20045                                                  | Faybrick, Don    | Progress Billin | DC                                                                                                    | Job Complete                                                                                                    | 38                                                                                                    | 1347.10        | 44.00    |   |
| 20046                                                  | Faybrick, Don    | Residential     |                                                                                                    | Job Complete                                                                                                    | 4                                                                                                    | 3829.00        | 0.00     |   |
| 20048                                                  | Marty McJohansen | Progress Billin | ng                                                                                                    | In-Progress                                                                                                    | 0                                                                                                    | 1474.50        | 75.00    |   |
| 20068                                                  | Faybrick, Don    | Residential     | -                                                                                                    | In-Progress                                                                                                    | 26                                                                                                    | 455.00         | 0.00     |   |
| 20090216                                               | Sam Jones        | Residential     |                                                                                                    | In-Progress                                                                                                    | 0                                                                                                    | 15000.00       | 0.00     | 7 |
| B20091029                                              | Eavbrick, Don    | Residential     |                                                                                                    | In-Progress                                                                                                    | 1                                                                                                    | 0.00           | 0.00     |   |

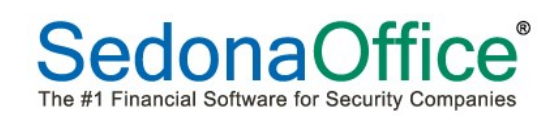

3. The system will look up what credit cards are on file for the customer. If there is more than one, a list will display for the user to select the specific card to use. Highlight the specific credit card and press Save.

| 100 000 000 000 000 |           |            |              | <br> |
|---------------------|-----------|------------|--------------|------|
| ard Type            | Last Four | Expiration | Name         |      |
| 1ER                 | **** 4005 | 02/20      | Don Faybrick | <br> |
| 5A                  | **** 9112 | 10/20      | Don Faybrick |      |
|                     |           |            |              |      |
|                     |           |            |              |      |
|                     |           |            |              |      |
|                     |           |            |              |      |
|                     |           |            |              |      |
|                     |           |            |              |      |
|                     |           |            |              |      |
|                     |           |            |              |      |
|                     |           |            |              |      |
|                     |           |            |              | 1    |

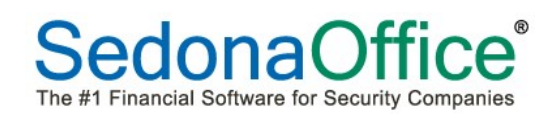

4. A confirmation message will appear asking the user to designate their intention to process the refund to the credit card selected. Press the Yes button if this is the correct credit card.

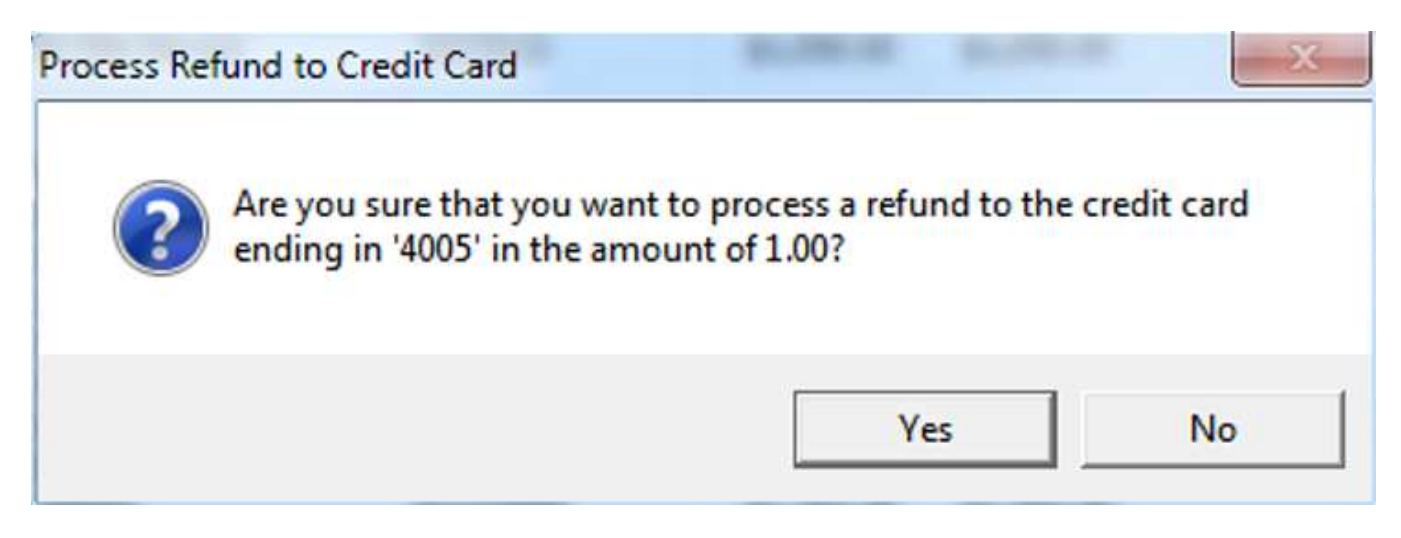

5. The system will create a live transaction for the refund entry in the EFT processing area of Accounts Receivable. Live transactions must be captured, and the refund(s) will be posted as a negative entries when the payment batch is created. The total amount of the payment batch will the sum of all charges minus any refunds given.

| Batch Code ** Not Submitted ** Total Count 2 |         |                      |        |        | 🔍 View  | Information<br><u>H</u> old Date<br><u>B</u> ranch | 7/24                      | /2015  |                                            |          |             |
|----------------------------------------------|---------|----------------------|--------|--------|---------|----------------------------------------------------|---------------------------|--------|--------------------------------------------|----------|-------------|
| Total                                        | Amount  | (\$4.18)             | Auto   | Non Re | cur     | Submitted Tra                                      | insactio <mark>n</mark> s | Ċ      | <u>Batch</u><br>Live (2)                   |          |             |
|                                              |         |                      |        |        |         | <u>N</u> on-Subr<br>Transad                        | nitted<br>tions           | e<br>C | Credi <u>t</u> Cards (;<br><u>A</u> CH (0) | 2)       |             |
| Customer #                                   | Name    |                      | Amount | Туре   | Invoice | Funded                                             | Response                  | Posted | Bank/CC                                    | Account  | Merchant Id |
| 20064                                        | Faybrid | k <mark>,</mark> Don | -3.18  | M      | 2410    | Y                                                  | A01                       | N      | AMER                                       | ****4005 | 103799      |
| 20064                                        | Faybrid | , Don                | -1.00  | м      | 2410    | Y                                                  | A01                       | N      | AMER                                       | ****4005 | 103799      |

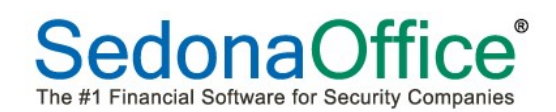

6. The credit memo will be applied against the Customer Refund account as defined in the GL Account Defaults table under Accounts Payable in the SedonaSetup tables.

|         |           |                |                 | Salesperson:<br>Last Payment Rec'd:<br># of Disp Last 45 Days<br>** EFT Pending **<br>Amount:<br>Entered Date: | Drew Sta<br>(\$2.00) (<br>0<br>\$5.18<br>7/23/201 | nton<br>7/23/2015<br>5 | 5)        |
|---------|-----------|----------------|-----------------|----------------------------------------------------------------------------------------------------|---------------------------------------------------|------------------------|-----------|
| Reg No. | Date      | Туре           | Description     |                                                                                                    | Debit                                             | Credit                 | AR Net    |
| 12846   | 7/24/2015 | CRMEMO - 42849 | 2121 - Unapplie | d Credit                                                                                                    |                                                   | 1.00                   | 15,953.82 |
|         |           |                | 4811 - Late Fee | s                                                                                                    | 1.00                                              |                        |           |
| 12847   | 7/24/2015 | CRMEMO - 549   | 2121 - Unapplie | d Credit                                                                                                    | 1.00                                              |                        | 15,954.82 |
|         |           |                | 2410 - Custome  | r Refunds                                                                                                    |                                                   | 1.00                   |           |

An entry is also written to the customer's SedonaOffice Event Log.

|                      |               |      | Amount: \$5.18<br>Entered Date: 7/23/2015      |         |
|----------------------|---------------|------|------------------------------------------------|---------|
| Time Stamp           | User Code     | Туре | Description                                    | User Co |
| 7/24/2015 9:41:30 AM | Administrator | ADD  | Refund EFT Transaction from Credit Memo: 42849 |         |
| 7/24/2015 9:40:10 AM | Administrator | ADD  | Added Credit Memo 42849                        |         |
|                      |               |      |                                                |         |

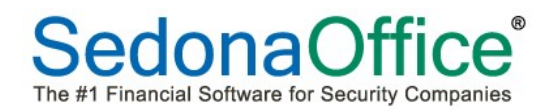

#### **Reversing A Credit Card Payment**

To reverse a payment, navigate to EFT History on the customer record, find the payment to be reversed and right-click. Select the option to Reverse the Transaction.

| 🗟 10048 Mueller, Joseph                                                                                                    |                                      |                                    |      |                                                                                                    |                                                                                                    |                         |              |        |        |      |  |
|----------------------------------------------------------------------------------------------------|--------------------------------------|------------------------------------|------|----------------------------------------------------------------------------------------------------|----------------------------------------------------------------------------------------------------|-------------------------|--------------|--------|--------|------|--|
| Holler, Joseph     Customer Information     Customer Information     Payment Options     Bill To     Stas     Costacts     Costacts     Contacts     Topections     Topections     Topections     Data     Dobs     Dobs | Golfer's P.<br>180 Rose<br>Cleveland | aradse<br>bury Court<br>, OH 44124 |      | Balance Dus:<br>Last Late Fee;<br>Total Active RMR :<br>Total Active RMR :<br>Customer Type:<br>Customer Since:<br>Salesperson:<br>Last Payment Recd:<br># of Disp Last 1 Days<br>** EFI Pending **<br>Amount:<br>Entered Date: | (\$2.33)<br>\$28.79<br>\$65.00<br>\$780.00<br>Residential<br>8/4/2007<br>Oliver Blais<br>\$776.88 (5/:<br>0<br>\$655.12<br>4/22/2014 | 11/2015)                |              |        |        |      |  |
| - 🥵 Recurring                                                                                                    | Date                                 | Description                        |      |                                                                                                    | Amount                                                                                                    | Submit Date             | Batch Code   | Funded | Posted | Туре |  |
| Recurring History                                                                                                    | 5/19/2015                            | Cycle Invoice                      |      |                                                                                                    | (\$776.88)                                                                                                    | * Approved *            | 051115153647 | Y      | Y      | L    |  |
| Recurring Master Items                                                                                                    | 5/7/2015                             | Cycle Invoice                      | <br> |                                                                                                    | \$77                                                                                                    | Transaction Transaction | p158647      | Y      | Y.     | В    |  |
| - JP Service                                                                                                    | 5/28/2014                            | test                               |      |                                                                                                    | \$32                                                                                                    | everse mansasi          | 163356       | Y      | N      | B    |  |
| Group Tickets                                                                                                    | 4/22/2014                            | Cycle Invoice                      |      |                                                                                                    | \$163.78                                                                                                    | 5/29/2014               | 052914163356 | Y      | N      | В    |  |
| - 🔄 Activity Ledger                                                                                                    | 4/22/2014                            | Cycle Invoice                      |      |                                                                                                    | \$153.78                                                                                                    | 5/29/2014               | 052914163356 | Y N    | N      | в    |  |
| Aging                                                                                                    | 1/20/2014                            | Cycle Invoice                      |      |                                                                                                    | \$390.00                                                                                                    | 2/19/2019               | 012114135751 |        |        | P    |  |
| Collections                                                                                                    | 12/4/2012                            | Cycle arrote                       |      |                                                                                                    | \$10.00                                                                                                    | 2/10/2013               | 021013094331 | 1      | - T.   | 0    |  |

The following prompt will appear:

| Process C | redit                                                                                        | × |
|-----------|----------------------------------------------------------------------------------------------|---|
| ?         | Do you wish to process a \$776.88 credit directly to the Customer's<br>Credit Card Account ? |   |
|           | Yes No                                                                                       |   |

This will create a negative entry into EFT Processing as a Live Transaction. At the end of the day, all live transactions (positive and negative) will be captured.

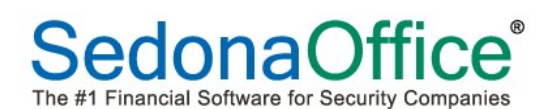

| Processir                     | g                                 |         |          |         |             |                                    |        |                                      |          |             |  |
|-------------------------------|-----------------------------------|---------|----------|---------|-------------|------------------------------------|--------|--------------------------------------|----------|-------------|--|
| latch Inform<br><u>B</u> atch | ation<br>Code ** Not Submitted ** | 5       |          |         | Q View      | Information<br>Hold Date<br>Branch | 5/19   | (2015)                               |          |             |  |
| Total (                       | Count 1<br>Amount ((\$776.88)     | Auto    | o Non Re | icur S  | ubmitted Tr | ansactions                         |        | Batch<br>Live (1)<br>Credit Cards (1 | )        |             |  |
| tomer #                       | Name                              | Amount  | Туре     | Invoice | Funded      | Response                           | Posted | Bank/CC                              | Account  | Merchant Id |  |
| 048                           | Mueller, Joseph                   | -776.88 | м        | 240120  | Y           | BAb                                | Y      | VISA                                 | ****6546 | 314132      |  |
|                               |                                   |         |          |         |             |                                    |        |                                      |          |             |  |
|                               |                                   |         |          |         |             |                                    |        |                                      |          |             |  |
|                               |                                   |         |          |         |             |                                    |        |                                      |          |             |  |
|                               |                                   |         |          |         |             |                                    |        |                                      |          |             |  |
|                               |                                   |         |          |         |             |                                    |        |                                      |          |             |  |
|                               |                                   |         |          |         |             |                                    |        |                                      |          |             |  |
|                               |                                   |         |          |         |             |                                    |        |                                      |          |             |  |
|                               |                                   |         |          |         |             |                                    |        |                                      |          |             |  |
|                               |                                   |         |          |         |             |                                    |        |                                      |          |             |  |
|                               |                                   |         |          |         |             |                                    |        |                                      |          |             |  |
|                               |                                   |         |          |         |             |                                    |        |                                      |          |             |  |
|                               |                                   |         |          |         |             |                                    |        |                                      |          |             |  |
|                               |                                   |         |          |         |             |                                    |        |                                      |          |             |  |
|                               |                                   |         |          |         |             |                                    |        |                                      |          |             |  |
|                               |                                   |         |          |         |             |                                    |        |                                      |          |             |  |
|                               |                                   |         |          |         |             |                                    |        |                                      |          |             |  |
|                               |                                   |         |          |         |             |                                    |        |                                      |          |             |  |
|                               |                                   |         |          |         |             |                                    |        |                                      |          |             |  |

After the capture is done, the credit card reversal will automatically credit the Customer Refunds Account in the general ledger and create a negative payment batch for deposit.

The credit card reversal will also be recorded as an approved live transaction on the customer's EFT history screen.

| 🕼 10048 Mueller, Joseph                                                                                                    |                                                                |                                                                                                    |
|----------------------------------------------------------------------------------------------------|----------------------------------------------------------------|----------------------------------------------------------------------------------------------------|
| Heller, Joseh     Customer Information     Payment Options     Bill 0     States     Costates     Costates     Costates     Costates     Documents     Documents | Golfer's Paradise<br>180 Rosebury Court<br>Cleveland, OH 44124 | Balance Due:         (\$2.33)           Late Late Fee:         \$20.79           Total Active RMR :         \$56.00           Total Active RMR :         \$790.00           Outstomer Type:         Residential           Customer Since:         8/4/2007           Salesperson:         0.14er Blais           Last Paymont ReCC:         \$776.88 (\$511/2015)           # of Dipu Last Days         0           * EFT Pending **         Anount:           Anount:         \$555.12           Entered Date:         4/22/2014                                                                                                    |
| Recurring                                                                                                    | Date Description                                               | Amount Submit Date Batch Code Funded Posted Type                                                                                                    |
| Recurring History     Recurring Master Items     Service     Group Tickets     Activity Ledger     Activity Collections                                                                                                    |                                                                | (\$776.88)         *Approved*         051115153647         Y         V         L           \$176.88         511/2015         051115153647         Y         V         B           \$202.65         5/29/2014         052314163356         Y         N         B           \$163.76         5/29/2014         052314163356         Y         N         B           \$163.76         5/29/2014         052314143356         Y         N         B           \$163.76         5/29/2014         052314143356         Y         N         B           \$163.76         5/29/2014         052314143356         Y         N         B           \$163.76         5/29/2014         05231414356         Y         N         B           \$163.76         5/29/2014         052314143576         Y         N         B           \$163.76         5/29/2014         052314143576         Y         N         B           \$163.76         2/15/2013         0218150244551         Y         N         B |

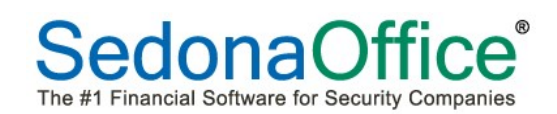

### **Results of the Customer Refund Process**

Once the customer refund has been processed, you will be able to view the information from the customer explorer. From the customer explorer, highlight the Refunds option on the customer tree. This will display the refund check or EFT transaction in the information grid. To view the refund check, double-click on the refund check in the grid area.

| ca Loeb                                                                                                    | Ling Lash                                                                |                                                                                  |                                                                                                    | Ralance D                                                              | ior.                                                     | (\$75.00)                         |  |  |
|----------------------------------------------------------------------------------------------------|--------------------------------------------------------------------------|----------------------------------------------------------------------------------|----------------------------------------------------------------------------------------------------|------------------------------------------------------------------------|----------------------------------------------------------|-----------------------------------|--|--|
| Customer Information                                                                                                    | Lisa Loeb                                                                |                                                                                  |                                                                                                    | Balance D                                                              | ue:<br>Eact                                              | (\$75.00)                         |  |  |
| Payment Options                                                                                                    | 5613 W.                                                                  | Grand River                                                                      |                                                                                                    | Total Action                                                           | PMP ·                                                    | \$2.0.20                          |  |  |
| Bill To                                                                                                    | East Lans                                                                | ing, MI 4882                                                                     | 24                                                                                                    | Total Activ                                                            |                                                          | \$100.80                          |  |  |
| Lisa Loeb                                                                                                    | (517) 890                                                                | -3432                                                                            |                                                                                                    | Customor                                                               | TYDA:                                                    | Residential                       |  |  |
| Contacts                                                                                                    |                                                                          |                                                                                  |                                                                                                    | Customer                                                               | Since:                                                   | 11/1/2004                         |  |  |
| Sites                                                                                                    |                                                                          |                                                                                  |                                                                                                    | Last Paym                                                              | ent Rec'd:                                               | \$2,568,38 (03/30/08)             |  |  |
| Activity Ledger                                                                                                    |                                                                          | - / · · · · /                                                                    |                                                                                                    | - aber ayin                                                            |                                                          | frieses (spission)                |  |  |
| Aging                                                                                                    | Date                                                                     | Check #                                                                          | Category                                                                                                    | A                                                                      | mount                                                    |                                   |  |  |
| Contacto                                                                                                    | 9/20/2008                                                                | 8122017                                                                          |                                                                                                    | 4                                                                      | \$25.00                                                  |                                   |  |  |
| Credit Memos                                                                                                    |                                                                          |                                                                                  |                                                                                                    |                                                                        |                                                          |                                   |  |  |
| Deferred Income (Unposted)                                                                                                    |                                                                          |                                                                                  |                                                                                                    |                                                                        |                                                          |                                   |  |  |
| Documents                                                                                                    |                                                                          |                                                                                  |                                                                                                    |                                                                        |                                                          |                                   |  |  |
| EFT History                                                                                                    |                                                                          |                                                                                  |                                                                                                    |                                                                        |                                                          |                                   |  |  |
| Inner Office Message                                                                                                    |                                                                          |                                                                                  |                                                                                                    |                                                                        |                                                          |                                   |  |  |
| Invoices                                                                                                    |                                                                          |                                                                                  |                                                                                                    |                                                                        |                                                          |                                   |  |  |
| Jobs                                                                                                    |                                                                          |                                                                                  |                                                                                                    |                                                                        |                                                          |                                   |  |  |
| Journal Detail                                                                                                    | -                                                                        |                                                                                  |                                                                                                    |                                                                        |                                                          |                                   |  |  |
| Notes                                                                                                    |                                                                          |                                                                                  |                                                                                                    |                                                                        |                                                          |                                   |  |  |
| Payments                                                                                                    |                                                                          |                                                                                  |                                                                                                    |                                                                        |                                                          |                                   |  |  |
| Recurring                                                                                                    |                                                                          |                                                                                  |                                                                                                    |                                                                        |                                                          |                                   |  |  |
| Recurring History                                                                                                    |                                                                          |                                                                                  |                                                                                                    |                                                                        |                                                          |                                   |  |  |
| Refunds                                                                                                    |                                                                          |                                                                                  |                                                                                                    |                                                                        |                                                          |                                   |  |  |
| Sedona Event Log                                                                                                    | -                                                                        |                                                                                  | 200.000                                                                                                    |                                                                        |                                                          |                                   |  |  |
| S Write Checks *** Check Printed ***<br>Pay From Bank Account Primary Bank A                                                                                                    | Account 💌                                                                | 100001 Primary Ch                                                                | nedking Account                                                                                                    | Balance: \$143,767                                                     | .03                                                      |                                   |  |  |
| Write Checks *** Check Printed *** Pay From Bank Account Primary Bank / C Other, C Other, C Other, C Upstomer                                                                                                    | Account                                                                  | 100001 Primary Ch                                                                | Branch                                                                                                    | Balance: \$143,767<br>MI                                               | .03                                                      |                                   |  |  |
| Write Checks *** Check Printed *** Pay From Bank Account Primary Bank A C Other, C Vendor C Other, Vendor Hometown Security                                                                                                    | Account 💽                                                                | 100001 Primary Ch                                                                | edding Account                                                                                                    | Balance: \$143,767<br>MI                                               | .03<br>T                                                 |                                   |  |  |
| Write Checks *** Check Printed *** Pay From Bank Account Primary Bank / C Other C Usedor C Other C Vendor C Other Vendor Hometown Security Pay To THE                                                                                                    | Account 💽                                                                | 100001 Primary CP                                                                | ecking Account                                                                                                    | Balance: \$143,767                                                     | .03                                                      |                                   |  |  |
| Write Checks *** Check Printed ***  Pay From Bank Account Primary Bank /  Other Cyendor  Other Yendor  Hometown Security  Pay 10 THE  ORDER OF Lisa Loeb                                                                                                    | Account 👤                                                                | 100001 Primary Ch<br>100001 Primary Ch                                           | edking Account<br>Branch<br>Branch_Branch<br>Branch_Branch_Branch_Arba<br>Branch_Arba_                                                                                                    | Balance: \$143,767                                                     | .03<br>                                                  |                                   |  |  |
| Write Checks *** Check Printed ***  Pay From Bank Account Primary Bank A  C Other C Vendor  C Other C Vendor  Hometown Security  PAY IO THE  ORDER OF  Lisa Loeb  Twenty-Five Dollars and Zero Ce                                                                                                    | Account 💽                                                                | 100001 Primary Ch                                                                | edking Account<br>Branch<br>Branch<br>B122017                                                                                                    | Balance: \$143,767 MI GST GST Applied Total                            | .03<br><br>Queue<br><br>25.00                            |                                   |  |  |
| Write Checks *** Check Printed *** Pay From Bank Account Primary Bank A C Other C Lendor C Other C Lendor Hometown Security PAY To THE ORDER OF Lisa Loeb Twenty-Five Dollars and Zero Ce ADORESS Lisa Loeb                                                                                                    | Account 💌<br>D                                                           | 100001 Primary CP                                                                | Branch Branch Branch Branch Branch Branch Branch Branch Branch Branch Branch Branch Branch Branch Branch Branch Street Street St                                                                                                    | Balance: \$143,767<br>MI<br>GST<br>Appled<br>Total<br>Balance          | .03<br><br>2ueue<br><br>25.00<br>0.00                    |                                   |  |  |
| Write Checks *** Check Printed *** Pay From Bang Account Primary Bank A C Otheg, C Ugendor C Otheg, C Ugendor C Otheg, C Ugend   | Account                                                                  | 100001 Primary CP                                                                | redding Account                                                                                                    | Balance: \$143,767<br>MI<br>GST<br>Applied<br>Total<br>Balance         | .03<br><br>Queue<br><br>0.00<br>25.00<br>0.00            |                                   |  |  |
| Write Checks *** Check Printed *** Pay From Bank Account Primary Bank A C Other, C Usedor C Other, C Vendor C Other, C Vendor C Other, C Vendor Hometown Security PAY TO THE ORDER OF Lisa Loeb Twenty-Five Dollars and Zero Ce ADDRESS Lisa Loeb Sti3 Vu. Grand Rit East Lansing, M 4                                                                                                    | Account                                                                  | 10000 1 Primary Ch<br>IATE 9/20/2008                                             | redsing Account                                                                                                    | Balance: \$143,767<br>MI<br>GST<br>Applied<br>Total<br>Balance         | .03<br><br>2ueue<br><br>25.00<br>0.00                    |                                   |  |  |
| Write Checks *** Check Printed ***  Pay From Bank Account Primary Bank /  C Other Cystomer  Hometown Security Pay To THE ORDER OF Lisa Loeb Twenty-Five Dollars and Zero Ce  ADORESS Lisa Loeb LABEL SEG13V Grand Ri East Lansing, M 4 ULEUN Customer Patemati                                                                                                    | Account                                                                  | 10000 1 Primary Ch<br>YATE 9/20/2008                                             | recking Account                                                                                                    | Balance: \$143,767<br>MI<br>GST<br>Applied<br>Total<br>Balance         | .03<br>20eue<br>0.00<br>25.00<br>0.00                    |                                   |  |  |
| Write Checks *** Check Printed ***  Pay From Bank Account Primary Bank / C Other C Uendor C Other C Uendor  Hometown Security PAY TO THE ORDER OF Lisa Loeb Twenty-Five Dollars and Zero Ce ADDRESS Lisa Loeb LABEL Set Langend PR Est Langend M MEMO Customer Referral fr                                                                                                    | Account                                                                  | 100001 Primary Ch<br>VATE 9/20/2008                                              | redking Account                                                                                                    | Balance: \$143,767<br>MI<br>GST<br>Applied<br>Total<br>Balance         | .03<br><br>Queue<br>0.00<br>25.00<br>0.00                |                                   |  |  |
| Write Checks *** Check Printed ***  Pay From Bank Account Primary Bank J  Other Cystomer  Hometown Security Pay To THE ORDER OF Lisa Loeb Twenty-Five Dollars and Zero Ce ADDRESS Lisa Loeb LABEL Sol 3N. Grand Pri East Lansing, M  WEMO Customer Relenal f                                                                                                    | Account<br>nts                                                           | 100001 Primary Ch                                                                | redking Account                                                                                                    | Balance: \$143,767<br>MI<br>GST<br>Applied<br>Total<br>Balance         | .03<br>                                                  |                                   |  |  |
| Write Checks *** Check Printed *** Pay From Bank Account Primary Bank A C Othes, C Othes, C    | Account<br>P<br>nts<br>ref<br>18824<br>or Car<br>s \$25.00               | 10000 1 Primary Ch                                                               | redding Account                                                                                                    | Balance: \$143,767<br>MI<br>GST<br>Applied<br>Balance                  | .03<br>                                                  |                                   |  |  |
| Write Checks *** Check Printed ***<br>Pay From Bank Account Primary Bank A<br>C Other C Ustomer<br>C Other C Ustomer<br>Hometown Security<br>PAY TO THE<br>Usa Loeb<br>Twenty-Five Dollars and Zero Ce<br>ADDRESS<br>LABEL Stat Austing, M 4<br>WENO Customer Referral fr<br>Buils \$0.00 Parts \$0.00 Expense                                                                                                    | Account                                                                  | 10000 1 Primary Ch<br>IATE 9/20/2008<br>***<br>Costing                           | Printed ***                                                                                                    | Balance: \$143,767<br>MI<br>GST<br>Appled<br>Total<br>Balance          | .03<br><br>2ueue<br><br>25.00<br>0.00                    |                                   |  |  |
| Write Checks *** Check Printed *** Pay From Bank Account Primary Bank A C Other C Usendor C Other C Usendor C Other C Usendor Hometown Security PAY TO THE ORDER OF Lisa Loeb Twenty-Five Dollars and Zero Ce ADORESS Lisa Loeb LABEL Statussing, M 4 USEMO Customer Referral f Buils \$0.00 Parts \$0.00 Expense                                                                                                    | Account  P P P P P P P P P P P P P P P P P P P                           | 100001 Primary Ch<br>IATE 9/20/2008<br>***<br>Costing<br>General Ledger          | recking Account                                                                                                    | Balance: \$143,767<br>MI<br>GST<br>Applied<br>Total<br>Balance         | .03<br>20eue<br>0.00<br>25.00<br>0.00                    | Job Cost                          |  |  |
| Write Checks *** Check Printed ***  Pay From Bank Account Primary Bank /  C Other Cystomer  Hometown Security Pay To THE ORDER OF Lisa Loeb Twenty-Five Dollars and Zero Ce ADDRESS Lisa Loeb LABEL Sofi 3V Grand Rit East Lansing, MI 4 MEMO Customer Referral f  Bills \$0.00 Parts \$0.00 Expense  C. Account                                                                                                    | Account<br>P<br>nts<br>ver<br>18824<br>or Car<br>s \$25.00<br>5          | 100001 Primary Ch<br>VATE 9/20/2008<br>****<br>Costing<br>General Ledger<br>Am   | ecking Account                                                                                                    | Balance: \$143,767<br>MI<br>GST<br>Applied<br>Total<br>Balance         | .03<br>20eue<br>0.00<br>25.00<br>0.00<br>100             | Job Cost                          |  |  |
| Write Checks *** Check Printed *** Pay From Bang Account Primary Bank A C Otheg, C yendor C Otheg, C yendor Hometown Security. PAY IO THE USA DATA STATE APPLY ID THE USA DATA STATE APPLY ID THE LABEL S613 XM Grand RF East Lansing, MI USANG Customer Referral F Bills \$0.00 Parts \$0.00 Expenses C. Account Customer Referral Customer Customer Cust | Account                                                                  | 10000 1 Primary Ch<br>IATE 9/20/2008<br>Costing<br>General Ledger<br>Am          | redking Account<br>Branch<br>Branch<br>Bra | Balance: \$143,767 MI GST Applied Balance Balance Category G & A       | .03<br>20eue<br>0.00<br>25.00<br>0.00<br>0.00<br>0.00    | Job Cost                          |  |  |
| Write Checks *** Check Printed *** Pay From Bank Account Primary Bank A C Otheg, C Ugendor C Otheg, C Ugendor C Otheg, C Ugendor PAY TO THE Usa Loeb Twenty-Five Dollars and Zeto De ADDRESS LiaB Loeb LABEL S Dial Wath Castoner Reteral I Buils \$0.00 Parts \$0.00 Egnenae GL Account L Description Customer Reteral Customer                                                                                                    | Account<br>P<br>nts<br>nts<br>res<br>s<br>Refund                         | 10000 1 Primary Ch<br>IATE 9/20/2008<br>***<br>Costing  <br>General Ledger<br>Am | ecking Account                                                                                                    | Balance: \$143,767<br>MI<br>GST<br>Appled<br>Total<br>Balance          | .03<br>2ueue<br>0.00<br>25.00<br>0.00                    | Job Cost                          |  |  |
| Write Checks *** Check Printed *** Pay From Bank Account Primary Bank A C Other, C Usedoner C Other, C Usedoner Hometown Security PAY TO THE ORDER OF Lisa Loeb Twenty-Five Dollars and Zero Ce ADDRESS LABEL Str3.vv. Grand Rit East Landing, M 4 WENO Customer Referal f Buils \$0.00 Parts \$0.00 Expense Customer Referal f                                                                                                    | Account<br>P<br>nts<br>ver<br>18924<br>or Car<br>a \$25.00<br><br>Refund | 10000 1 Primary Ch<br>IATE 9/20/2008<br>***<br>Costing 1<br>General Ledger<br>Am | ecking Account                                                                                                    | Balance: \$143,767 MI GST GST Applied Total Balance Category G & A     | .03<br><br>2ueue<br>0.00<br>25.00<br>0.00<br>0.00<br>30b | Job Cost                          |  |  |
| Write Checks *** Check Printed ***         Pay From Bank Account       Primary Bank A         C Other       C Under         C Other       C Under         Pay From Bank Account       Primary Bank A         C Other       C Under         Pay To THE       C Usa Loeb         Twenty-Five Dollars and Zero Ce       ADORESS         LABEL       SLisa Loeb         LABEL       SLisa Loeb         LABEL       SLisa Loeb         Buils       So.00       Parts         QL Account       III       Descriptic         QL Account       III       Descriptic                                                                                                    | Account                                                                  | 100001 Primary Ch<br>IATE 9/20/2008<br>X***<br>Costing 0<br>General Ledger<br>Am | ecking Account                                                                                                    | Balance: \$143,767 MI GST GST Applied Balance Category G & A           | .03<br><br>2ueue<br>0.00<br>25.00<br>0.00<br>0.00        | Job Cost                          |  |  |
| Write Checks       *** Check Printed ***         Pay From Bank Account       Primary Bank A         C       Other       © Lendor         C       Other       © Lendor         Pay From Bank Account       Primary Bank A         C       Other       © Lendor         Pay To The       Usa Loeb       Twenty-Five Dollars and Zero Ce         ADDRESS       Lisa Loeb       LaBEL         LABEL       Status Visand R       East Lansing, M /e         Bills       \$0.00       Parts       \$0.00         Ed. Account       Image: Description       Customer         Q241000       ▼       Customer                                                                                                    | Account                                                                  | 100001 Primary Ch<br>IATE 9/20/2008<br>Costing General Ledger<br>Am              | ecking Account                                                                                                    | Balance: \$143,767 MI GST GST Applied Total Balance  M Category G & A  | .03<br>20eue<br>0.00<br>25.00<br>0.00<br>0.00            | Job Cost                          |  |  |
| Write Checks *** Check Printed *** Pay From Bank Account Primary Bank Account Primary Bank Account C Other, C Usedoner  Hometown Security. PAY IO THE Use Dollars and Zero Ce ADORESS Lisa Loeb LABEL S613 XV. Grand RE East Lansing, M -4 USEMO Customer Referral F Bills \$0.00 Parts \$0.00 Egpense  G. Account II Descriptic  Account II Descriptic Customer  *                                                                                                    | Account                                                                  | 10000 1 Primary Ch<br>IATE 9/20/2008<br>Costing<br>General Ledger<br>Am          | ecking Account                                                                                                    | Balance: \$143,767 MI GST Applied Total Balance Balance Category G & A | .03<br>Queue<br>0.00<br>25.00<br>0.00<br>30b             | Job Cost<br>Type<br>Show Job Cost |  |  |

# SedonaOffice® The #1 Financial Software for Security Companies

| 3 10003 Lisa Loeb                                                                                             |                                            |                                            |                                                                                                    |                                                                                                    |                                                          |          | - • ×    |
|----------------------------------------------------------------------------------------------------|--------------------------------------------|--------------------------------------------|----------------------------------------------------------------------------------------------------|----------------------------------------------------------------------------------------------------|----------------------------------------------------------|----------|----------|
| Lisa Loeb Customer Information Payment Options Elil To Customer Lisa Loeb Contacts Elil Sites Activity Ledger | Lisa Loe<br>5613 W<br>East Lar<br>(517) 89 | b<br>. Grand Riv<br>nsing, MI 4<br>90-3432 | er<br>8824                                                                                                    | Balance Due:       (\$75         Last Late Fee:       \$28.         Total Active RMR :       \$8.4         Total Active RAR :       \$100         Customer Type:       Resi         Customer Since:       11/1         Last Payment Rec'd:       \$2,5 | .00)<br>20<br>0.80<br>dential<br>/2004<br>68.38 (03/30/0 | 8)       |          |
| Aging                                                                                                    | Reg No.                                    | Date                                       | Type                                                                                                    | Description                                                                                                    | Debit                                                    | Credit   | AR Net   |
| Collections                                                                                                   | 10                                         | 9/17/2004                                  | INV - 1007                                                                                                    | 130000 - Accounts Receivable                                                                                                    | 1,270,94                                                 |          | 1.270.94 |
| Contacts                                                                                                    |                                            | NI AN AN                                   | 1/                                                                                                    | 400010 - Revenue, Installation                                                                                                    | - M - M                                                  | 1,199.00 |          |
| Credit Memos                                                                                                  |                                            |                                            |                                                                                                    | 240300 - State Tax (Corp.) Payable                                                                                                    |                                                          | 71.94    |          |
| F Deferred Income (Unposted)                                                                                  | 3                                          | 11/1/2004                                  | INV - 1003                                                                                                    | 130000 - Accounts Receivable                                                                                                    | 25.44                                                    |          | 1,296.38 |
| Documents                                                                                                    | - 68                                       |                                            |                                                                                                    | 250000 - Deferred Revenues                                                                                                    |                                                          | 24.00    |          |
| EFT History                                                                                                   |                                            |                                            |                                                                                                    | 240300 - State Tax (Corp.) Payable                                                                                                    |                                                          | 1.44     |          |
| Inner Office Message                                                                                          | 6                                          | 11/1/2004                                  | INV - 1006                                                                                                    | 130000 - Accounts Receivable                                                                                                    | 1,272.00                                                 |          | 2,568.38 |
| Timer Onice Message                                                                                           |                                            |                                            |                                                                                                    | 400010 - Revenue, Installation                                                                                                    |                                                          | 1,200.00 |          |
| Invoices                                                                                                    |                                            |                                            |                                                                                                    | 240300 - State Tax (Corp.) Payable                                                                                                    |                                                          | 72.00    |          |
| Jobs                                                                                                    | 11                                         | 12/31/2                                    | DEFINC - 1003                                                                                                   | 431100 - Revenue, Monitoring                                                                                                    |                                                          | 8.00     |          |
| Journal Detail                                                                                                |                                            |                                            |                                                                                                    | 431100 - Revenue, Monitoring                                                                                                    |                                                          | 8.00     |          |
| Journal Summary                                                                                               | 12                                         | 12/31/2                                    | DEFINC - 1003                                                                                                   | 431100 - Revenue, Monitoring                                                                                                    |                                                          | 8.00     |          |
| E Notes                                                                                                    | 140                                        | 3/30/2008                                  | CHK - 8789                                                                                                    | 100500 - Undeposited Funds                                                                                                    | 2,568.38                                                 |          |          |
| Payments                                                                                                    |                                            |                                            |                                                                                                    | 130000 - Accounts Receivable                                                                                                    |                                                          | 25.44    | 2,542.94 |
|                                                                                                    |                                            |                                            |                                                                                                    | 130000 - Accounts Receivable                                                                                                    |                                                          | 1,272.00 | 1,270.94 |
| Recurring History                                                                                             | 0.000                                      | St. No. Str.                               | 100000000000000000000000000000000000000                                                                         | 130000 - Accounts Receivable                                                                                                    |                                                          | 1,270.94 | 0.00     |
| Defunde                                                                                                    | 315                                        | 4/20/2008                                  | CRMEMO - 1090                                                                                                   | 201300 - Unapplied Credit                                                                                                    |                                                          | 100.00   | -100.00  |
|                                                                                                    |                                            |                                            | In the second second second second second second second second second second second second second second second | 400050 - Revenue, Service Other                                                                                                    | 100.00                                                   |          | 100000   |
| Sedona Event Log                                                                                              | 2186                                       | 9/20/2008                                  | CRMEMO - 11                                                                                                    | 201300 - Unapplied Credit                                                                                                    | 25.00                                                    | 25.00    | -75.00   |
| - Service                                                                                                    | 2190                                       | 0/20/2020                                  | DEELIND 0100017                                                                                                 | 241000 - Customer Refunds                                                                                                    |                                                          | 25.00    |          |
| Systems                                                                                                    | 2189                                       | 9/20/2008                                  | KEFUND - 812201/                                                                                                | 241000 - Primary Checking Account                                                                                                    | 75.00                                                    | 25.00    |          |
|                                                                                                    |                                            |                                            |                                                                                                    | 241000 - Customer Refunds                                                                                                    | 25.00                                                    |          |          |
|                                                                                                    |                                            |                                            |                                                                                                    |                                                                                                    |                                                          |          |          |

For a customer refund created from an unapplied credit memo, the following entries will be made to the G/L register:

| <u>Account</u>    | <u>Debit</u> | <u>Credit</u> |
|-------------------|--------------|---------------|
| Unapplied Credits | 25.00        |               |
| Customer Refunds  |              | 25.00         |
| Customer Refunds  | 25.00        |               |
| Checking Account  |              | 25.00         |

For a customer refund check created from unapplied cash, the following entries will be made to the G/L register:

| <u>Account</u>   | <u>Debit</u> | <u>Credit</u> |
|------------------|--------------|---------------|
| Unapplied Cash   | 25.00        |               |
| Customer Refunds |              | 25.00         |
| Customer Refunds | 25.00        |               |
| Checking Account |              | 25.00         |

For a customer refund check created from an unapplied advance deposit, the following entries will be made to the G/L register:

| Account          | <u>Debit</u> | <u>Credit</u> |
|------------------|--------------|---------------|
| Advance Deposits | 25.00        |               |
| Customer Refunds |              | 25.00         |
| Customer Refunds | 25.00        |               |
| Checking Account |              | 25.00         |

Customer refund checks will appear on the list of payments within the Bank Reconciliation form.

| Account           | 100001 -               |         | Payments  |          |           |                        |         |        |  |  |
|-------------------|------------------------|---------|-----------|----------|-----------|------------------------|---------|--------|--|--|
|                   | Primary Checking Accou | Int     | Date      | Туре     | Check No. | Name                   | Amount  | Status |  |  |
| Acti <u>v</u> ity |                        |         | 8/24/2008 | BILLPYMT | 8122010   | All-Season Services    | 0.00    | 0      |  |  |
| As of Date        | 9/30/2008              | <u></u> | 9/2/2008  | BILLPYMT | 8122014   | ADI                    | 0.00    | 0      |  |  |
| Balances -        |                        |         | 8/14/2008 | BILLPYMT | ABC 123   | Dept of Water & Power  | 50.00   | 0      |  |  |
| Last Ending       | 6120 012 60            |         | 8/14/2008 | BILLPYMT | EFT 081   | ADI                    | 233.00  | 0      |  |  |
|                   | \$135,013.00           |         | 8/13/2008 | CHK      | 70209     | Transfer funds to payr | 1000.00 | 0      |  |  |
| Prior Cleared     | \$139,813.68           |         | 9/2/2008  | CHK      | 8122012   | My Favorite Vendor     | 106.32  | 0      |  |  |
| Ending Stmt       | \$0.00                 |         | 9/2/2008  | СНК      | 8122013   | My Favorite Vendor     | 106.32  | 0      |  |  |
|                   | W-100                  |         | 9/2/2008  | CHK      | 8122015   | My Favorite Vendor     | 0.00    | 0      |  |  |
| Service Fees      | 9                      |         | 9/2/2008  | CHK      | 8122016   | My Favorite Vendor     | 107.00  | 0      |  |  |
| Amount            | 0.00                   |         | 8/7/2008  | GENJRNL  | whatever  | nsf1                   | 200.00  | 0      |  |  |
| Hillount          | 0.00                   |         | 8/18/2008 | INV      | 1463      | Carolyn Johnson-Ashley | 100.00  | 0      |  |  |
| D <u>a</u> te     | 9/20/2008              |         | 8/8/2008  | REFUND   |           | Carolyn Johnson-Ashley | 0.00    | 0      |  |  |
| GL Account        |                        | -       | 8/26/2008 | REFUND   | 8122011   | Mary Jackson           | 0.00    | 0      |  |  |
| Catagonia         | -                      | _       | 9/20/2008 | REFUND   | 8122017   | Lisa Loeb              | 25.00   | 0      |  |  |
| calegory          | 1                      | -       | 8/26/2008 | REFUND   | 8122018   | Mary Jackson           | 50.00   | 0      |  |  |
| Interest -        |                        |         |           |          |           | Depos                  | its     |        |  |  |
| Amo <u>u</u> nt   | 0.00                   |         | Date      | Type     | Reg No.   | Description            | Amount  | Status |  |  |
| Date              | 9/20/2008              |         | 8/11/2008 | DEP      | 1407      |                        | 512.00  |        |  |  |
|                   | 572072000              |         | 8/17/2008 | DEP      | 1552      |                        | 50.00   |        |  |  |
| GL ACCOUNT        | 1                      | -       | 8/18/2008 | DEP      | 1604      | Visa/Mast              | 378.58  |        |  |  |
| Category          |                        | -       | 8/18/2008 | DEP      | 1614      | Visa/MC                | 1931.18 |        |  |  |
|                   |                        |         | 8/18/2008 | DEP      | 1663      | CJ cash                | 100.00  |        |  |  |
| Cleared -         |                        |         | 8/20/2008 | DEP      | 1777      | checks                 | 2000.00 |        |  |  |
| Payments          | \$0.00                 |         | 8/21/2008 | DEP      | 1817      | CJ checks              | 1000.00 |        |  |  |
| Demesite          | c0.00                  |         | 8/25/2008 | DEP      | 2006      | cash                   | 24.21   |        |  |  |
| Deposits          | \$0.00                 |         | 9/19/2008 | DEP      | 2173      | 09/19/08 Checks        | 103.98  |        |  |  |
| Ending            | <b>\$0.00</b>          |         |           |          |           |                        |         |        |  |  |
| Clasrad           | ¢120 012 C0            | 1       |           |          |           |                        |         |        |  |  |